## ELGIN

## IV. CONEXÃO À REDE ELÉTRICA

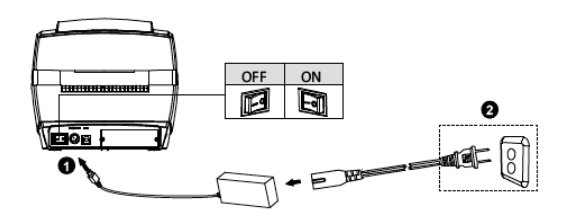

Primeiro conecte o cabo da fonte na impressora e depois na tomada.

### **V. PAINEL FRONTAL**

|          | LED Aceso                                                                                                    | LED Piscando                                                                                     |  |
|----------|----------------------------------------------------------------------------------------------------|--------------------------------------------------------------------------------------------------|--|
| LIGADO   | Impressora ligada e pronta.                                                                                                    | Impressora em pausa.                                                                             |  |
| RIBBON   | Impressora em modo<br>"Térmico Direto", mas o<br>Ribbon está instalado.                                                            | Ribbon acabou ou está<br>mal instalado.                                                          |  |
| ETIQUETA | -                                                                                                    | Etiqueta acabou ou está fora<br>dos guias laterais ou sensor de<br>etiquetas deve ser calibrado. |  |
| FEED     | Avança uma etiqueta em branco.<br>Entra / Sai do modo de Pausa.<br>Entra em modo avançado de configuração (vide manual do usuário) |                                                                                                  |  |

# **GUIA RÁPIDO - IMPRESSORA L42PRO**

## I - INSTALAÇÃO DO ROLO DE ETIQUETAS

**1**. Abra a tampa e levante-a.

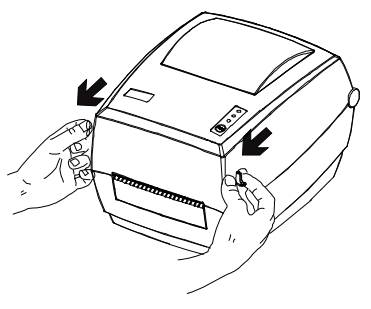

2. Destrave o suporte e encaixe o rolo de etiquetas.

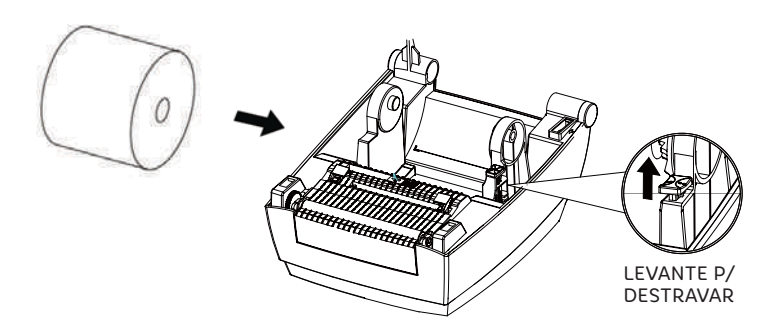

**3**. Passe as etiquetas debaixo dos guias, e deslize o guia direito para encostar na borda do material.

Elgin Industrial da Amazônia Ltda / Av. Abiurana, 579 - Distrito Industrial CEP: 69075- 010 Manaus - AM / CNPJ: 14.200.166/0001-66

Suporte Técnico: (11) 3383-5776 / www.elgin.com.br

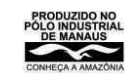

#### II . INSTALAÇÃO DO ROLO DE RIBBON

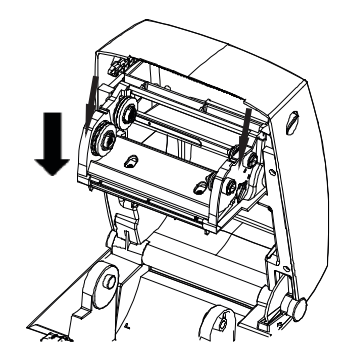

**1**.Com a tampa aberta, abaixe totalmente o mecanismo de Ribbon

2. Antes de colocar o rolo de Ribbon e o tubete de papelão, note que eles têm cortes que se encaixam nas roldanas do lado esquerdo.

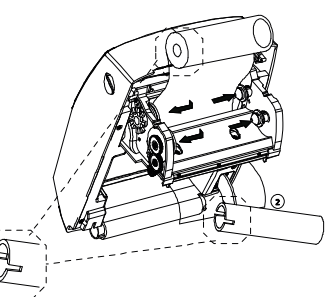

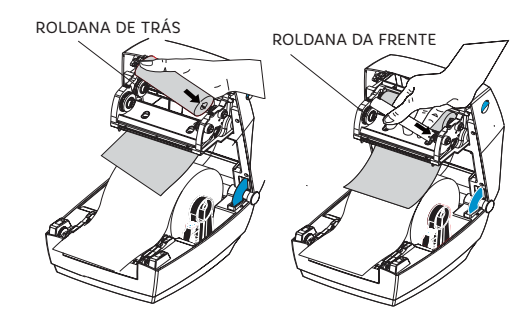

3. Desenrole uns10 cm de Ribbon. e encaixe o rolo nas roldanas de trás. Depois, encaixe o tubete de papelão nas roldanas da frente.

4. Cole a ponta do Ribbon no tubete, e gire-o com as mãos até enrolar uns 10 cm. Feche a tampa da impressora.

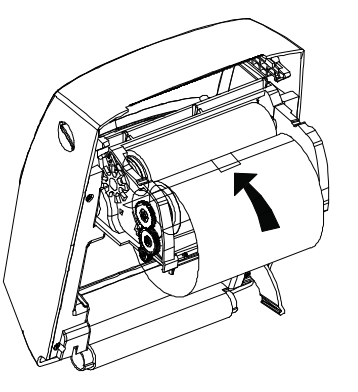

### III - CONFIGURAÇÃO DA PLACA DE REDE ETHERNET (ITEM OPCIONAL).

1. Para configurar os parâmetros de rede, conecte a impressora no PC através da porta USB.

2. Baixe o software "L42pro Utility", na página da impressora, em: automacao.elgin.com.br

3. Para abrir o software, clique duas vezes no arquivo: "L42PRO Utility v2.0.0.x.exe"

4. Na aba "ajustes" clique em "receber" (o software fará uma leitura da impressora)

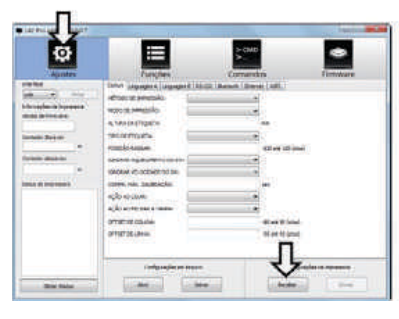

5. Clique na aba: "ETHERNET", e insira os parâmetros de configuração da rede.

| ¢                                                                                                    | THE DES                                                                                                    | Ţ, | TUTINACE |
|----------------------------------------------------------------------------------------------------|----------------------------------------------------------------------------------------------------|----|----------|
| Antima<br>Million at any<br>Antipatria Internation<br>Sociale Annual<br>Sociale Annual<br>Sociale Annual<br>Sociale Annual<br>Sociale Annual<br>Sociale Annual | Linear Loader A. Joseph B.<br>Nobel of P.<br>Nobel D.<br>Nobel D. |    | i        |
| 20m Data                                                                                                    |                                                                                                    |    | {\}      |

6. Para salvar a configuração na impressora, clique n obotão "enviar" e aguarde a impressora Reiniciar.